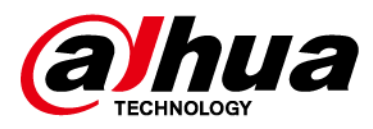

# **Hertz Platform**

## **Release Notes**

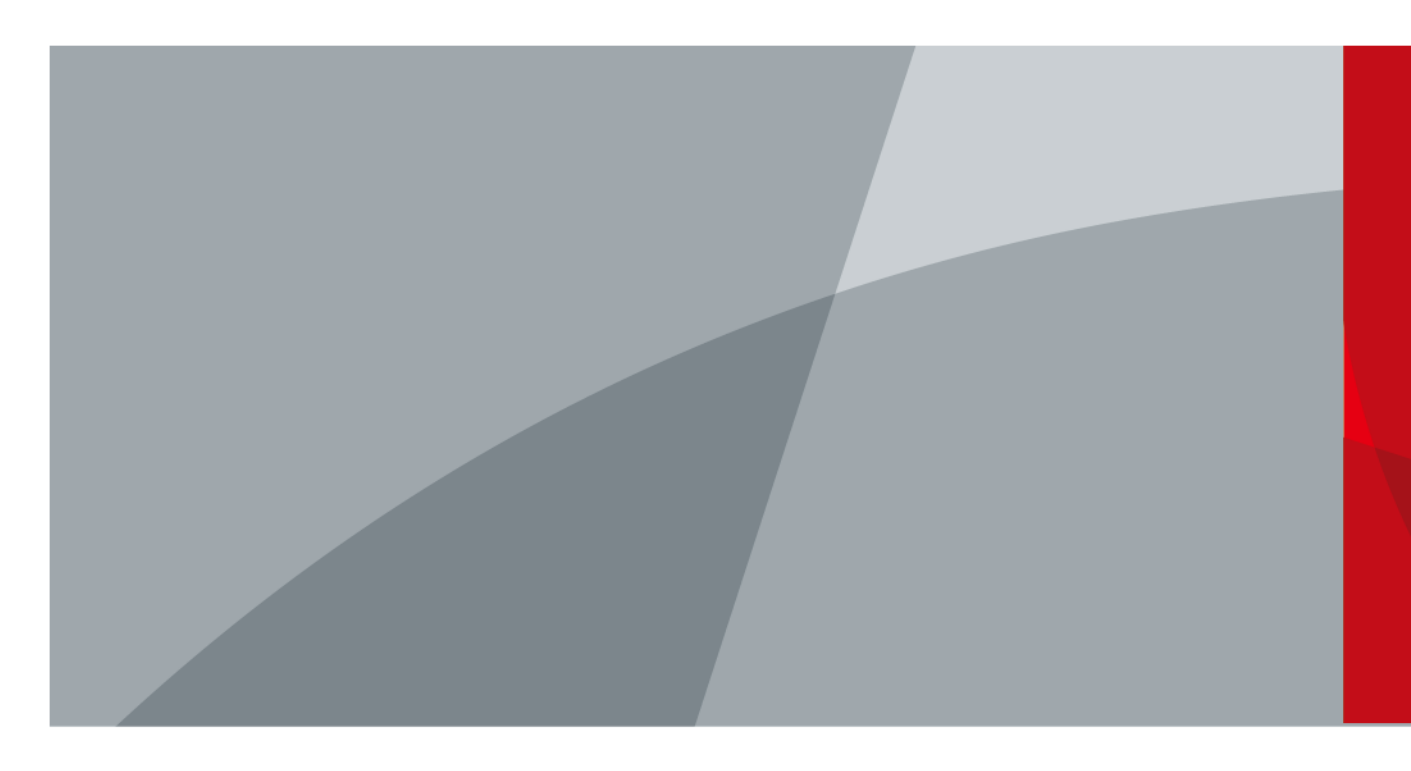

ZHEJIANG DAHUA VISION TECHNOLOGY CO., LTD.

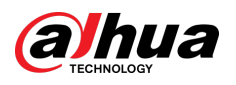

## **Table of Contents**

| 1 Relea | ase Notes                                               | 1 |
|---------|---------------------------------------------------------|---|
| 1.1     | V2.840.000000.9                                         | 1 |
| 1.2     | Software Environment                                    | 1 |
| 2 Upda  | ate Guide                                               | 3 |
| 2.1     | Introduction                                            | 3 |
| 2.2     | Preparation                                             | 3 |
| 2.3     | Instructions                                            | 3 |
|         | 2.3.1 Updating by ConfigTool                            | 3 |
|         | 2.3.2 Updating through the Webpage                      | 5 |
|         | 2.3.3 Cloud Update through the Webpage                  | 6 |
|         | 2.3.4 Cloud Update through DMSS                         | 6 |
| 2.4     | Checking for Update Success                             | 7 |
|         | 2.4.1 Checking the Result of Update by ConfigTool       | 7 |
|         | 2.4.2 Checking the Result of Update through the Webpage | 8 |
|         | 2.4.3 Checking the Result of Update through DMSS        | 8 |

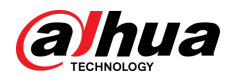

## **1 Release Notes**

### 1.1 V2.840.000000.9

#### **Release Date**

November 24, 2023

#### **New Features**

• Supports cloud LLDP.

#### **Fixed Bugs**

• When an event was triggered, the related notifications could not be pushed to some special mailboxes.

#### **Third-party Access**

- CGI testing tool: V2.91.3.5
- ONVIF testing tool: V22.12
- ONVIF: Supports Profile S, Profile T and Profile G.

### **1.2 Software Environment**

| Category | Model          | Version                                                                           |
|----------|----------------|-----------------------------------------------------------------------------------|
|          | NVR1104HS-S3/H | DH_NVR1XXX-<br>S3H_MultiLang_V4.001.0000007.4.R.<br>221117.zip                    |
| NVR      | NVR2104HS-S3   | DH_NVR2XXX-<br>S3_MultiLang_V4.000.0000000.2.R.<br>230426.zip                     |
|          | NVR2104HS-I2   | DH_NVR2XXX-<br>I2_Mul_V4.002.0000001.2.R.221207.zip                               |
|          | NVR4216-4KS2/L | DH_NVR4x-4KS2L_MultiLang_V4.002.000<br>0000.5.R.221115.zip                        |
| Client   | DMSS           | Android: 1.99.420<br>iOS: 1.99.421                                                |
| Tool     | SmartPSS Lite  | General_SmartPSSLite_MultiLang_Win64<br>-Install_IS_V1.003.0000002.4.R.230330.zip |

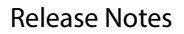

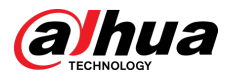

| Category | Model       | Version                                                                   |
|----------|-------------|---------------------------------------------------------------------------|
|          | SmartPlayer | General_SmartPlayer-<br>Win32_Eng_IS_V4.001.0000003.0.R.<br>220225.zip    |
|          | ConfigTool  | General_ConfigTool_ChnEng_V5.001.000<br>0002.0.R.20230223.zip             |
| Platform | DSS Pro     | General_DSS-<br>Professional_Win64_IS_V8.002.0000001.0<br>.R.20230225.exe |

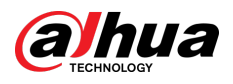

## 2 Update Guide

### 2.1 Introduction

This document provides multiple update methods for the IPCs. Users can update the IPCs to the latest version according to the update guide. The update methods include updating by ConfigTool and DMSS app, through local update package, and cloud update on the webpage.

### 2.2 Preparation

Before the update, please ensure that the following conditions are met.

- Update by ConfigTool: The device can work normally; the computer is installed with ConfigTool; the device is on the same network as the computer; the update package is ready.
- Update by local package: The device can work normally; the device is on the same network as the computer that is used to log in to the webpage; the update package is ready.
- Cloud update on the webpage: The device can work normally and is connected to Internet; the device is on the same network as the computer that is used to log in to the webpage.
- Update by DMSS app: The device can work normally; the mobile phone is installed with DMSS app; the device is added to DMSS app.

 $\square$ 

- Check whether the device model and program version are correct before the update.
- Decompress the compressed program package when updating by the ConfigTool and through the local package.
- In addition to the main package, there is the algorithm package (firmware.bin). When updating
  the system by ConfigTool and local package, update the main package first, restart the device,
  and then update the algorithm package. If you select cloud update, the algorithm package will
  be automatically updated.
- In addition to the main package, there is the FPGA program package. Update the main package first, and then update the FPGA program package after restarting the device.

### 2.3 Instructions

### 2.3.1 Updating by ConfigTool

#### 2.3.1.1 Updating One by One

Use this update method when you need to update a single device.

#### Procedure

- <u>Step 1</u> Open ConfigTool, and then select **Device Upgrade**.
- <u>Step 2</u> Click **Search Setting** to set the search conditions.

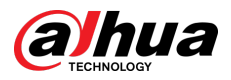

Figure 2-1 Set search condition

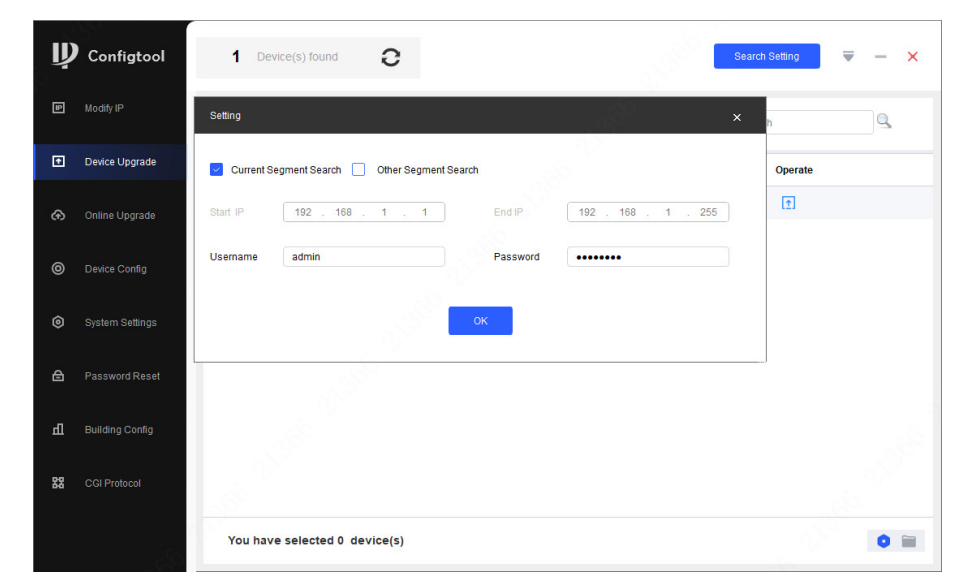

<u>Step 3</u> Select **Current Segment Search**, change the password to the IPC password, and then click **OK**.

Figure 2-2 View search result

| 7 | Configtool                                        | 1   | <b>1</b> De | evice(s) found | d C                 |                   | 13 <sup>360</sup> | Search Setting | ₹ - × |
|---|---------------------------------------------------|-----|-------------|----------------|---------------------|-------------------|-------------------|----------------|-------|
| P | Modify IP                                         | Bat | tch Upg     | grade          |                     |                   |                   | Search         | 9     |
| ŧ | Device Upgrade                                    |     | NO.         | Model          | IP : Port           | Version           | Upgrade File Path | Operate        |       |
| Э | Online Upgrade                                    |     | 1           | IPC-HFW55.     | 192.168.1.108:37777 | 3.100.0000000.5.R |                   | (Ť)            |       |
|   | 2                                                 |     |             |                |                     |                   |                   |                |       |
| 0 | Device Config                                     |     |             |                |                     |                   |                   |                |       |
| ) | System Settings                                   |     |             |                |                     |                   |                   |                |       |
|   |                                                   |     |             |                |                     |                   |                   |                |       |
|   |                                                   |     |             |                |                     |                   |                   |                |       |
| 1 | Password Reset                                    |     |             |                |                     |                   |                   |                |       |
|   | Password Reset<br>Building Config                 |     |             |                |                     |                   |                   |                |       |
| 1 | Password Reset<br>Building Config                 |     |             |                |                     |                   |                   |                |       |
| 1 | Password Reset<br>Building Config<br>CGI Protocol |     |             |                |                     |                   |                   |                |       |

- <u>Step 4</u> Click Click Cli
- <u>Step 5</u> Click 1 to start to update the system.

The device automatically restarts after the update is complete.

 $\square$ 

If the system update fails, check the prompt on the ConfigTool to see the reason.

#### 2.3.1.2 Updating in Batches

Use this method when you need to update multiple devices to the same software version.

#### Procedure

<u>Step 1</u> Open ConfigTool, and then select **Device Upgrade**.

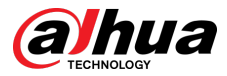

- <u>Step 2</u> Click **Search Setting** to set the search conditions.
- <u>Step 3</u> Select **Current Segment Search**, change the password to the IPC password, and then click **OK**.

| Ņ  | Configtool      |   | <b>5</b> D | evice(s) found | 0         |                  |            |              | Search Setting | ₹ | _ | × |
|----|-----------------|---|------------|----------------|-----------|------------------|------------|--------------|----------------|---|---|---|
| F  | Modify IP       | В | atch Upg   | rade           |           |                  |            |              | Search         |   | 9 |   |
| Ŧ  | Device Upgrade  |   | NO.        | Model          | IP : Port | Version          | Upgra      | de File Path | Operate        |   |   |   |
| æ  | Online Upgrade  |   | 1          | IPC            | 5:37777   | 2.840.000000.3.R |            |              | ( <u>†</u> )   |   |   |   |
|    |                 |   | 2          | IPC 7          | 4:37777   | 3.120.0000000.1  | <b>C</b>   |              | (†             |   |   |   |
| 0  | Device Config   |   | 3          | IPC            | 1:37777   | 3.140.0000000.1  | <b>C</b>   |              | (†             |   |   |   |
|    |                 |   | 4          | IPC            | 7:37777   | 2.800.000000.4   | <b>C</b> 3 |              | (†             |   |   |   |
| O  | System Settings |   | 5          | IPC            | 2:37777   | 2.840.0000000.2  | <b>C</b>   |              | (†             |   |   |   |
| ₿  | Password Reset  |   |            |                |           |                  |            |              |                |   |   |   |
| Ц  | Building Config |   |            |                |           |                  |            |              |                |   |   |   |
| 88 | CGI Protocol    |   |            |                |           |                  |            |              |                |   |   |   |
|    |                 |   | 'ou ha     | ve selected 3  | device(s) |                  |            |              |                |   | 0 |   |

Figure 2-3 View search result

<u>Step 4</u> Select the device to be updated, and then click **Batch Upgrade**.

<u>Step 5</u> Click **Browse** to select the update package.

Figure 2-4 Select update package

| Upgrade File Path: | Browse |  |
|--------------------|--------|--|
|                    |        |  |
|                    |        |  |
|                    |        |  |
|                    |        |  |
|                    |        |  |

<u>Step 6</u> Click **OK** to start to update the system.

The device automatically restarts after the update is complete.

If the system update fails, check the prompt on the ConfigTool to see the reason.

### 2.3.2 Updating through the Webpage

#### Procedure

Step 1Log in to the webpage of the device.Step 2Select Settings > System > Update to enter the system update page.

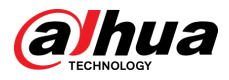

#### Figure 2-5 System update

| ▶ Camera                     | Upgrade                                                               |
|------------------------------|-----------------------------------------------------------------------|
| Network                      | File Upgrade                                                          |
| Storage                      | Select Firmware File Browse Upgrade                                   |
| ✓ System > General           |                                                                       |
| > Account                    | Online Upgrade                                                        |
| > Default                    | Auto-check for updates Save                                           |
| > Import/Export<br>> Manager | System Version 2.860.0000000.1.R, Build Date: 2022-08-15 Manual Check |
| > Upgrade                    |                                                                       |
| ▶ Information                |                                                                       |

<u>Step 3</u> Click **Browse**, select the update file, and then click **Update**.

Do not cut off the power supply during the update process. The device automatically restarts when the update is complete.

<u>Step 4</u> After the restart, you are redirected to the login page for you to log in to the device again.

### 2.3.3 Cloud Update through the Webpage

#### Procedure

<u>Step 1</u> Log in to the webpage of the device.

<u>Step 2</u> Select **Settings** > **System** > **Update** to enter the system update page.

Figure 2-6 System update

| Network         |                        | 101                     |        |              |  |
|-----------------|------------------------|-------------------------|--------|--------------|--|
| Event           | File Upgrade           |                         |        |              |  |
| Storage         | Select Firmware File   |                         | Browse | Upgrade      |  |
| System          |                        |                         |        |              |  |
| > General       |                        |                         |        |              |  |
| > Account       | - Online Ungrade       |                         |        |              |  |
| > Safety        |                        |                         |        |              |  |
| > Default       | Auto-check for updates | Save                    |        |              |  |
| > Import/Export | System Version         | 1 uild Date: 2022.09.15 |        | Manual Chock |  |
| Manager         | System version         | 2                       |        | Manual Check |  |
| ) Upgrade       |                        |                         |        |              |  |
| Information     |                        |                         |        |              |  |

#### Step 3 Click Manual Check.

Select Auto-check, and when a new version is available, the device automatically detects it.

- <u>Step 4</u> If a new version is available, click **Update Now**. The system downloads the version file and starts the update process.
- <u>Step 5</u> After the restart, you are redirected to the login page for you to log in to the device again.

### 2.3.4 Cloud Update through DMSS

#### Procedure

Step 1 Open DMSS app.

Step 2 Select **Device Details**.

If it displays **Update Available** on **Cloud Update** area, then there is available new version for update.

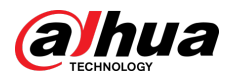

| Figure | 2-7 | Device | details |
|--------|-----|--------|---------|
|        |     |        |         |

| < Device [                                                                                                 | Details                                        | < |
|----------------------------------------------------------------------------------------------------|------------------------------------------------|---|
| Wide Dynamic Range                                                                                         |                                                |   |
| Enabled for high contrast scenes,<br>brightness and shaded areas bala<br>so the image is neither blown out | to have its nce simultaneously t nor too dark. |   |
| Auto Tracking                                                                                              |                                                |   |
| After the function is enabled, the<br>on and track the targets.                                            | camera can focus                               |   |
| Floodlight Settings                                                                                        |                                                | > |
| Volume                                                                                                    |                                                | > |
| General Config                                                                                             |                                                |   |
| Network Configuration                                                                                      | Linksys01216                                   | > |
| Time Zone<br>Configure device time zone and c                                                              | daylight saving time.                          | > |
| Device Sharing<br>Share devices with other users.                                                          |                                                | > |
| Cloud Update                                                                                               | Update Available                               | > |
| Others                                                                                                    |                                                |   |
| Storage Manager                                                                                            |                                                | > |
|                                                                                                    |                                                |   |
|                                                                                                    |                                                |   |
| Rest                                                                                                    | tart                                           |   |
| Del                                                                                                    | ete                                            |   |

- <u>Step 3</u> Tap **Cloud Update** to go to the update page.
- <u>Step 4</u> Confirm the **Current Version** and **Latest Version**, and then tap **Update**.
- <u>Step 5</u> After being updated successfully, the device will restart.

### 2.4 Checking for Update Success

### 2.4.1 Checking the Result of Update by ConfigTool

After the update is complete, wait until the device restarts. Click  ${f O}$  to check the system version.

If the version is the same as the software version of the update package, it means the update is successful.

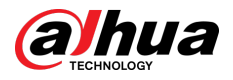

Figure 2-8 Check version information

| Ų   | Configtool      | 1 | <b>3</b> D | evice(s) found | С         |                  |                   | Search Setting | <br>- × |
|-----|-----------------|---|------------|----------------|-----------|------------------|-------------------|----------------|---------|
| P   | Modify IP       |   | atch Upg   | rade           |           |                  |                   | Search         | ٩       |
| Ŧ   | Device Upgrade  |   | NO.        | Model          | IP : Port | Version          | Upgrade File Path | Operate        |         |
| \$  | Online Lingrade |   | 1          | IPC-           | 77        | 2.840.000000.3.R |                   | (†             |         |
| 0.5 | onine opgrade   |   | 2          | IPC-           | 77        | 2.800.000000.4   |                   | <b>(1</b> )    |         |
| 0   | Device Config   |   | 3          | IPC-           | 77        | 2.840.000000.2   |                   | ( <u>†</u>     |         |
| ۲   | System Settings |   |            |                |           |                  |                   |                |         |
| ₿   | Password Reset  |   |            |                |           |                  |                   |                |         |
| п   | Building Config |   |            |                |           |                  |                   |                |         |
| 88  | CGI Protocol    |   |            |                |           |                  |                   |                |         |
|     |                 |   | You ha     | ve selected 0  | device(s) |                  |                   |                | •       |

### 2.4.2 Checking the Result of Update through the Webpage

#### Procedure

- <u>Step 1</u> Log in to the webpage of the device.
- <u>Step 2</u> Select **Settings** > **Information** > **Version** to check the update result.

Figure 2-9 Check update result

| ▶ Camera         | Version                  |                                            |
|------------------|--------------------------|--------------------------------------------|
| ▶ Network        |                          |                                            |
| ▶ Event          | Device Type              | Contraction and Contraction of the         |
| ▶ Storage        | System Version           | V2.860.0000000.1.R, Build Date: 2022-08-15 |
| ▶ System         | WEB Version              | V3.2.1.1289646                             |
| Information      | ONVIF Version            | 21.12(V3.1.0.1259110)                      |
| > Version        | S/N                      | 8087400YA070FF1                            |
| > Log            | Algorithm Version        | 1.0.3                                      |
| > Online User    | Security Baseline V      | V2.3                                       |
| > Legal Info     |                          |                                            |
| Q. 11 11 11 - 11 | Copyright 2022, all righ | its reserved.                              |
|                  | C                        |                                            |

### 2.4.3 Checking the Result of Update through DMSS

#### Procedure

| <u>Step 1</u> | Open DMSS app.                                       |
|---------------|------------------------------------------------------|
| <u>Step 2</u> | Select <b>Device Details</b> .                       |
| <u>Step 3</u> | Confirm that you have updated to the latest version. |

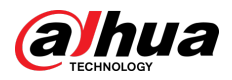

#### Figure 2-10 Device details

| <                                          | Device De                                                                         | tails                                        | < |  |
|--------------------------------------------|-----------------------------------------------------------------------------------|----------------------------------------------|---|--|
| Wide Dyr                                   | namic Range                                                                       |                                              |   |  |
| Enabled for<br>brightness a<br>so the imag | high contrast scenes, to<br>and shaded areas balance<br>e is neither blown out no | have its<br>e simultaneously<br>or too dark. |   |  |
| Auto Trad                                  | cking                                                                             |                                              |   |  |
| After the fu<br>on and track               | nction is enabled, the ca<br>c the targets.                                       | mera can focus                               |   |  |
| Floodligh                                  | t Settings                                                                        |                                              | 5 |  |
| Volume                                     |                                                                                   |                                              | > |  |
| General Co                                 | onfig                                                                             |                                              |   |  |
| Network                                    | Configuration                                                                     | Linksys01216                                 | > |  |
| Time Zon                                   | е                                                                                 |                                              | 5 |  |
| Configure d                                | evice time zone and day                                                           | light saving time.                           |   |  |
| Device Sh                                  | naring                                                                            |                                              | 5 |  |
| Share devic                                | es with other users.                                                              |                                              |   |  |
| Cloud Up                                   | date                                                                              | Latest Version                               | > |  |
| Others                                     |                                                                                   | Sec.                                         |   |  |
| Storage N                                  | lanager                                                                           |                                              | > |  |
|                                            |                                                                                   |                                              |   |  |
|                                            |                                                                                   |                                              |   |  |
|                                            | Restar                                                                            | t                                            |   |  |
|                                            | Delete                                                                            | 9                                            |   |  |

ENABLING A SAFER SOCIETY AND SMARTER LIVING